## Articles composés et menu avec choix :

Ce paramétrage permet de définir un forfait a prix fixe avec un choix dans les fiches articles sélectionnées par leur catégorie. (Exemple : menu 6.00 alors que les articles au prix unitaires sont supérieurs)

| Fichier des Catégories     |                                                                                                |   |  |  |  |  |  |  |
|----------------------------|------------------------------------------------------------------------------------------------|---|--|--|--|--|--|--|
|                            |                                                                                                |   |  |  |  |  |  |  |
| Catégorie                  | Libellé de la catégorie                                                                        |   |  |  |  |  |  |  |
| BOISSON                    | BOISSON                                                                                        |   |  |  |  |  |  |  |
| DESSERT                    | DESSERT                                                                                        |   |  |  |  |  |  |  |
| ENTREE                     | ENTREE                                                                                         |   |  |  |  |  |  |  |
| GARNITURE                  | GARNITURE                                                                                      |   |  |  |  |  |  |  |
| PLAT                       | PLAT                                                                                           |   |  |  |  |  |  |  |
| SANDWICH                   | SANDWICH                                                                                       |   |  |  |  |  |  |  |
|                            |                                                                                                |   |  |  |  |  |  |  |
|                            |                                                                                                |   |  |  |  |  |  |  |
|                            |                                                                                                |   |  |  |  |  |  |  |
|                            |                                                                                                |   |  |  |  |  |  |  |
|                            |                                                                                                |   |  |  |  |  |  |  |
|                            |                                                                                                | - |  |  |  |  |  |  |
|                            |                                                                                                |   |  |  |  |  |  |  |
|                            |                                                                                                |   |  |  |  |  |  |  |
| Créer Les<br>clas<br>un tr | catégories servent à<br>sifier les articles pour<br>i supplémentaire dans<br>les statistiques. |   |  |  |  |  |  |  |

Pour créer les catégories, cliquez sur la petite loupe à coté de la zone 'catégorie' sur la fiche article, ou sur <Outils> menu <Articles> et <Fichier des catégories>

Cliquez sur créer, pour ajouter une catégorie d'articles. Les catégorie serviront aussi à afficher des statistiques par catégories.

Cliquez deux fois sur une ligne à corriger et indiquez le code catégorie 'Maximum 15 caractères) et le libellé.

Le but est de sélectionner les articles composant ce forfait au moment de la vente pour que les stocks d'articles soient correctement décomptés.

Vous pouvez créer vos articles par les différentes méthodes proposées dans votre logiciel de caisse. Ensuite rendez vous sur une fiche article dans outils et icone articles.

| Fichier Articles/Prestatons                                                                                                    |                                                                                                    |
|----------------------------------------------------------------------------------------------------|----------------------------------------------------------------------------------------------------|
| Fiche Article     Réf.ou Code barre    888000000161     Code Alpha   1                                                                                                    | Infos Photos Ciccks Tarifs Détails                                                                                                    |
| Désignation Cornet de Glace   Choisissez ci-dessous la couleur de la touche rapide                                                                                                    | Coefficient de calcul 1.000   H.T. Multiplie le prix d'achat par le coef pour calculer le prix de vente H.T.                                                                                                    |
| Sur Place Image: Constraint of the second second | TTC   Multiplie le prix d'achat par le coef pour calculer le prix de vente TTC     Permet de spécifier l'unité de l'article ou le déclenchement d'une option spéciale (Impression d'un ticket de préparation ticket de dépôt, location)     Unité (Kg, Mètre infos de préparation) |
| Cliquez et lisez le code barre pour afficher la fiche   Prix de vente principal TTC   2.00     Tva   10.000 % =   0.18 sur   1.82     Rech.CB   Code famille   K : Dessert      Créer ou modifier les catégories   DESSERT                                                                                                    | Prix de vente à l'unité (Kg, mètre,)     Implique une saisie de valeur a la vente (Kg, Mètres)     Affiche la fenêtre de saisie d'une quantité lors de la vente de l'article. (Poids, Mètres,)     Fournisseur Principal     Redevance montant                                     |
| :<br>Créer Recherc.                                                                                                    | Liste Rapide Etiquettes Spécific Effacer                                                                                                    |

Une fois les différentes catégories créées, attribuez la catégorie a chaque article en cliquant dans la liste proposée à coté de la zone catégorie.

## Création du menu avec choix catégories :

Pour créer un article composé (ou un forfait) allez dans **<outils>** et icone **<Compos>.** Cliquez sur la bouton <Créer> dans la zone article composé.

| es Composés avec Cho                                    | Dix                                                                                                    |                                                                                                    |                                                                 |                                                                                                    |                                                                             |                                     |                          |                 |  |  |
|---------------------------------------------------------|----------------------------------------------------------------------------------------------------|----------------------------------------------------------------------------------------------------|-----------------------------------------------------------------|----------------------------------------------------------------------------------------------------|-----------------------------------------------------------------------------|-------------------------------------|--------------------------|-----------------|--|--|
|                                                         |                                                                                                    | ,                                                                                                    | Articles Co                                                     | mposés                                                                                                    |                                                                             |                                     |                          |                 |  |  |
| Référence ou C                                          | ode Barre                                                                                                    | 888000000253                                                                                                    |                                                                 |                                                                                                    |                                                                             |                                     | Code Alpha               |                 |  |  |
| Désignation                                             |                                                                                                    | Menu Catégories                                                                                                    |                                                                 |                                                                                                    |                                                                             |                                     | Affichage C : Menus      | •               |  |  |
| Reference                                               |                                                                                                    | Désignation                                                                                                    | P.Unitaire                                                      | Quantité                                                                                                    | -                                                                           | -                                   | Articles de la catégorie | -               |  |  |
| #C#SANDWICH                                             | H Choix : SA                                                                                                    | ANDWICH                                                                                                    | 3.30                                                            | 1.00                                                                                                    | 0                                                                           |                                     | Grand Burger             |                 |  |  |
| #C#BOISSON                                              | Choix : BO                                                                                                    | DISSON                                                                                                    | 1.50                                                            | 1.00                                                                                                    | 0                                                                           |                                     | Sandwitch Américain      |                 |  |  |
| #C#DESSERT                                              | C#DESSERT Choix : DESSERT                                                                                           |                                                                                                    |                                                                 | 1.00                                                                                                    | 0                                                                           |                                     | Sandwitch Parisien       |                 |  |  |
|                                                         |                                                                                                    |                                                                                                    |                                                                 |                                                                                                    |                                                                             |                                     | Sandwitch Végétarien     |                 |  |  |
|                                                         |                                                                                                    |                                                                                                    |                                                                 |                                                                                                    |                                                                             |                                     |                          |                 |  |  |
|                                                         |                                                                                                    |                                                                                                    |                                                                 |                                                                                                    |                                                                             |                                     |                          |                 |  |  |
|                                                         |                                                                                                    |                                                                                                    |                                                                 |                                                                                                    |                                                                             |                                     |                          |                 |  |  |
|                                                         |                                                                                                    |                                                                                                    |                                                                 |                                                                                                    |                                                                             |                                     |                          |                 |  |  |
|                                                         |                                                                                                    |                                                                                                    |                                                                 |                                                                                                    |                                                                             |                                     |                          |                 |  |  |
|                                                         |                                                                                                    |                                                                                                    |                                                                 |                                                                                                    |                                                                             |                                     |                          |                 |  |  |
|                                                         |                                                                                                    |                                                                                                    |                                                                 |                                                                                                    |                                                                             | <u>-</u>                            |                          |                 |  |  |
| liquez pour c<br>ajouter un lo<br>article à la<br>liste | Code catégorie<br>ermet de chois<br>un article de<br>cette catégorie<br>ors de la vente<br>de ce forfait<br>composé | Choisir dans une<br>ir liste d'articles<br>prédéfinie. La liste<br>peux etre crée dans<br>outils, menu<br>articles et listes<br>prédéfinies | Clique<br>'prix unit<br>pour<br>P<br>ca<br>prédéfinie<br>toujou | ez sur la ci<br>aire' et 'Qu<br>ajuster le j<br>ven<br>'our les list<br>tégories oi<br>es la quanti<br>irs être égi | olonn<br>Jantité<br>prix d<br>te fina<br>es pa<br>u iste<br>ité do<br>ale a | e<br>e<br>al<br>ir<br>s<br>it<br>1. |                          |                 |  |  |
| Créer                                                   | Catèg.                                                                                                    | Liste                                                                                                    |                                                                 |                                                                                                    |                                                                             |                                     | Prix<br>Total 6.00       | <b>U</b><br>Fin |  |  |

Cliquez le bouton < Categ> pour choisir les catégories composant le menu.

Indiquez le prix auquel sera vendu cet article afin d'ajuster le prix total du forfait. Vous pouvez cliquez deux fois sur la colonne prix pour modifier les différentes lignes.

Si les articles ont des tva différentes elles sera bien détaillée sur le ticket.

Vous pouvez aussi donner un code alphanumérique simple 'Exemple: MENU14, vous pourrez vendre ce menu comme un article, directement, dans la caisse en tapant le code 'X' et la référence du menu. Exemple XMENU14 + <Entrée> ajoutera l'article sur le ticket.

Pour ajouter un **article direct**, cliquez sur **<Créer>** pour ajouter un article dans le menu. Vous pourrez ajuster le montant pour obtenir un prix forcé.

Lors de la vente de l'article, un écran de choix vous sera proposé et vous devrez cliquer sur chaque catégories (représentée par des couleurs de boutons différents) pour choisir la composition.

| hoix d'un article |                        |                     |                       |                         |                |   |   |                 |
|-------------------|------------------------|---------------------|-----------------------|-------------------------|----------------|---|---|-----------------|
|                   |                        | Ch                  | oix des articles      | compris dans : I        | lenu Catégorie | S |   |                 |
| Grand Burger      | Sandwitch<br>Américain | Sandwitch<br>Jambon | Sandwitch<br>Parisien | Sandwitch<br>Végétarien |                |   | - |                 |
| Biere             | Eau mineral            | Orangina            | Vin                   |                         |                |   | ( | Articles        |
| Cornet de Glace   | Fruits                 | Mousse<br>Chocolat  | Salade                | Tarte Citron            |                |   |   | Sandwitch Jambo |
|                   |                        |                     |                       |                         | -              |   |   | Eau mineral     |
|                   |                        |                     |                       |                         |                |   |   | Salade          |
|                   |                        |                     |                       |                         |                |   |   |                 |
|                   |                        |                     |                       |                         |                |   |   |                 |
|                   |                        |                     |                       |                         |                |   |   |                 |
|                   |                        |                     |                       |                         |                |   |   |                 |
|                   |                        |                     |                       |                         |                |   |   |                 |
|                   |                        |                     |                       |                         |                |   |   |                 |
|                   |                        |                     |                       |                         |                |   |   |                 |
|                   |                        |                     |                       |                         |                |   |   |                 |
|                   |                        |                     |                       |                         |                |   |   |                 |
|                   |                        |                     |                       |                         |                |   | - |                 |
|                   |                        |                     |                       |                         |                |   | • | Vali            |

Une fois les différents articles choisis, les zones rouges doivent passer au vert, vous pourrez valider votre choix pour que la vente soit effective dans la caisse.

Le détail sera imprimé sur le ticket et les stocks décomptés sur les articles. Si des tva sont différentes dans les différents articles elles seront calculées correctement en fonction du montant de chaque ligne.

## Menu avec Choix :

Cliquez sur l'icone <Créer> dans la zone <Menu avec Choix> pour créer une nouvelle fiche. Ajoutez les articles dans les zones pour ajouter les articles dans le tableau.

Pour modifier les zones (Plat, Boisson, Dessert) cliquez sur la zone pour la modifier.

## ATTENTION ! Vous ne pouvez mettre que des articles ayant la même tva dans les menus avec choix. Le prix étant fixé par forçage et la famille de tva aussi

| Composition forfaitaire                                                                                   |            |              |                |                     |            |              |
|----------------------------------------------------------------------------------------------------|------------|--------------|----------------|---------------------|------------|--------------|
| Mode paramétrage                                                                                          |            | Menu Compose | Ś              | T.T.C.              | 12 Famil   | e A 10.00%   |
| Cornet de Glace                                                                                           | Référence  | 888000000291 | Code Alpha     |                     | Nb de poir | its 0        |
| Eau mineral                                                                                               |            | Plat         | Boiss          | son                 | Des        | sert         |
| Fruits                                                                                                    |            |              |                |                     |            |              |
| Grand Burger                                                                                              | Sandwitch  | Sandwitch    | Coca Cola      |                     | Mousse     | Fruits       |
| Kebab                                                                                                    | vegetarien | Fansien      |                |                     | Chocolat   |              |
| Mousse Chocolat                                                                                           | Sandwitch  | Sandwitch    | Eau mineral    |                     |            | Tarte Citron |
| Orangina                                                                                                  | Jambon     | Américain    |                |                     |            |              |
| Petit pain                                                                                                |            |              | Orensing       |                     |            |              |
| Pizza                                                                                                    |            |              | Orangina       |                     |            |              |
| Remise carte de paiement                                                                                  |            |              |                |                     |            |              |
| Salade<br>Salade Verte                                                                                    |            |              |                |                     |            |              |
| Sandwitch Américain                                                                                       |            |              |                |                     |            |              |
| Sandwitch Jambon                                                                                          |            |              |                |                     |            |              |
| Sandwitch Parisien                                                                                        |            |              |                |                     |            |              |
| Sandwitch Vegetarien<br>Steak Haché                                                                       |            |              |                |                     |            |              |
| Tarte Citron                                                                                              |            |              |                |                     |            |              |
| Trop Perçu -                                                                                              |            |              |                |                     |            |              |
| Cliquez sur l'Article et                                                                                  |            |              |                |                     |            |              |
| boutons à droite                                                                                          |            |              |                |                     |            |              |
| Articles                                                                                                  |            |              |                |                     |            |              |
|                                                                                                    |            |              |                |                     |            |              |
|                                                                                                    |            |              |                |                     |            |              |
| Cliquez sur la couleur puis cliquez sur les boutons<br>choisis, recliquez sur une couleur pour annuler le | <u> </u>   |              | touche cliqu   | ier une<br>Jez sur  |            |              |
| mode couleur des boutons.                                                                                 |            | Efface       | r effacer puis | s sur la<br>effacer |            | Valider      |
|                                                                                                    |            | ▼            | touche a       | enacer              |            |              |